## Instructions for Finding Your Unique ID

Your district or charter school obtains your Unique ID number through TEA's Texas Student Data System (TSDS) Unique ID system and uses it for internal and state reporting purposes so that your identity is not confused with that of another educator. Using the Unique ID lessens the reliance on social security numbers and helps to protect your information. (Note that it is *not* the same number as your TEA ID, used for educator certification testing.)

To view your Unique ID, you will need to have a Texas Education Agency Login (TEAL) user account. This is the same user account you use for maintaining your certification records. The login screen looks like the image shown below, and the user name is usually in the format firstname.lastname.

If you have not logged in to view your certification records in the past three years, you may need to create a TEAL user account. If you do need to create one, do that before following the steps below to find your Unique ID. Find instructions for creating a TEAL user account at <a href="https://secure.sbec.state.tx.us/SBECOnline/TEAL\_End\_User\_Training\_ECOS.pdf">https://secure.sbec.state.tx.us/SBECOnline/TEAL\_End\_User\_Training\_ECOS.pdf</a>.)

To find your Unique ID:

1. Log in to TEAL at <u>https://pryor.tea.state.tx.us/</u> with your TEAL user name and password.

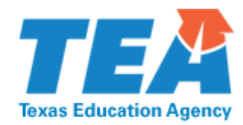

| TEA Login (TEAL)                                                                                                    |              |  |
|----------------------------------------------------------------------------------------------------|--------------|--|
| <b>NOTICE:</b> TEA Web Applications will not be available each Sunday morning from 5:00am to 2:00pm due to routine maintenance. Please do not access your applications during this time period. <b>You could lose data.</b> |              |  |
| Don't have an account? <u>Request New User Account</u>                                                                                                    |              |  |
|                                                                                                    |              |  |
| Username: edward.texan                                                                                                    |              |  |
| Password: ••••••• st                                                                                                    | now Password |  |
| Login                                                                                                    |              |  |
| Forgot your password?                                                                                                    |              |  |
| Forgot your username?                                                                                                    |              |  |
|                                                                                                    |              |  |

1

2. Click Edit My Profile in the Self-Service menu on the left.

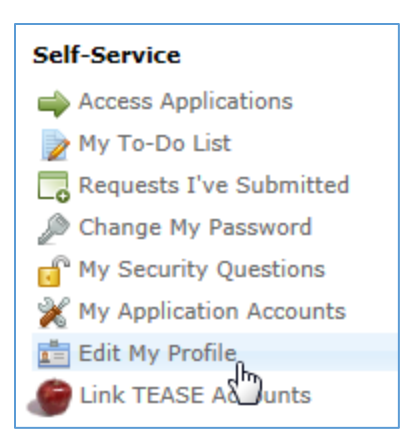

3. Look for the Uniq-ID label and ten-digit number under your name information.

| Applications | Edit My Profile | ×             |
|--------------|-----------------|---------------|
|              | * First Name:   | Edward        |
|              | Middle Name:    |               |
|              | * Last Name:    | Texan         |
|              | Suffix:         | Generational, |
|              |                 |               |
|              | Uniq-ID:        | 5554443332    |
|              |                 | _             |

4. If there is no Uniq-ID, click on the **Click Here** link.

| Applications Edit My Profile | *                                                                                            |
|------------------------------|----------------------------------------------------------------------------------------------|
| * First Name:                | Edward                                                                                       |
| Middle Name:                 |                                                                                              |
| * Last Name:                 | Texan                                                                                        |
| Suffix:                      | Generational, Academic, Professional (Jr, PhD, CPA)                                          |
| Uniq-ID:                     | There is no Uniq-ID currently associated with this user <b><u>Click here</u></b> to find it. |

5. Then fill in the SSN and other information required to match your profile to your Uniq-ID.

2

| Get Unique ID                                                                                                    |              |               |
|----------------------------------------------------------------------------------------------------|--------------|---------------|
| <ul> <li>* Social Security Number:</li> <li>* Year of Birth:</li> <li>Gender:</li> <li>Uniq-ID (if known):</li> </ul> | 1970 V<br>MV | (xxxxxxxxx)   |
| -                                                                                                    |              | Submit Cancel |

The system will match you with your Unique ID and display it on your TEAL profile.

Please note that your district, charter school, or employing organization also has your Unique ID number. If you receive an error message like the one below, you will need to contact your organization for the number:

| Get Unique ID                                                                                    |        |               |  |
|--------------------------------------------------------------------------------------------------|--------|---------------|--|
| There was no Uniq-ID found with the given information. Please contact your District for support. |        |               |  |
| * Social Security Number:                                                                        | •••••  | (xxxxxxxxxx)  |  |
| * Year of Birth:                                                                                 | 1970 🗸 |               |  |
| * Gender:                                                                                        | M      |               |  |
| Uniq-ID (if known):                                                                              |        |               |  |
|                                                                                                  |        |               |  |
|                                                                                                  |        | Submit Cancel |  |

If you need assistance with any of the steps to set up a TEAL user account or locate the Unique ID, please contact us at the TEA Help Desk at <u>https://txeduagency.zendesk.com</u>.

3